# TUGAS JARINGAN KOMPUTER TASK V

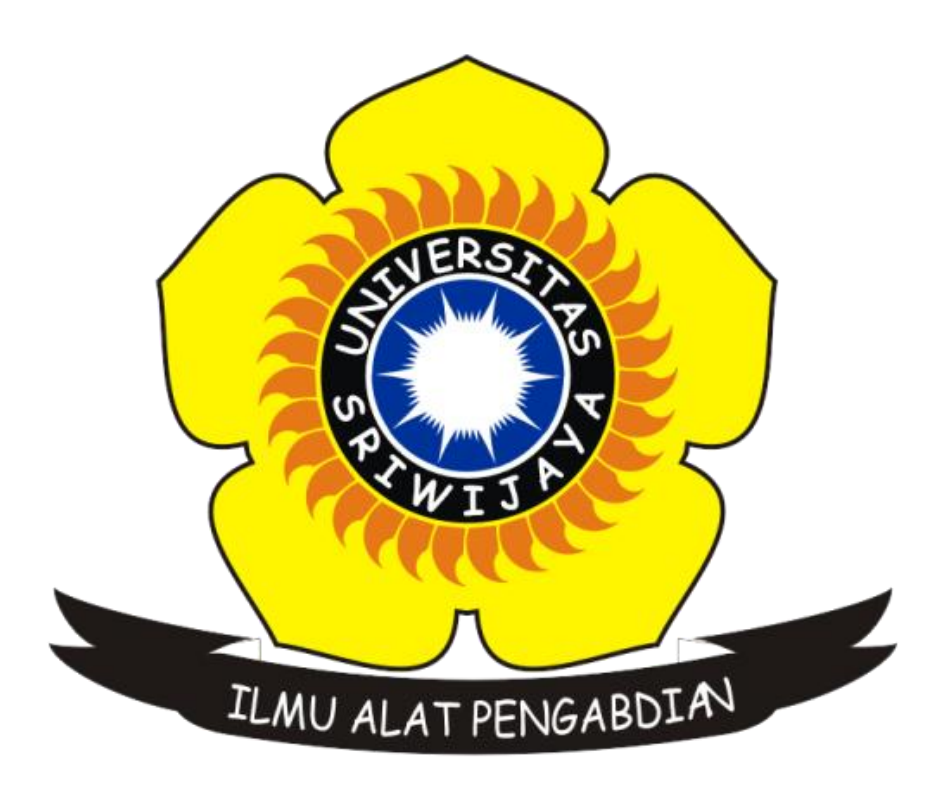

Disusun Oleh Nama : Gonewaje NIM : 09011181419005 Kelas : SK5A Dosen Pembimbing : Dr. Deris Stiawan, M.T

# JURUSAN SISTEM KOMPUTER FAKULTAS ILMU KOMPUTER UNIVERSITAS SRIWIJAYA

# TASK V

# Computer Networking Using Wireshark and Command "*netstat -a*" to Know About Network Traffic

# $\blacktriangleright$ What is the protocol ?

**Protokol** dalam ilmu komputer berarti seperangkat peraturan atau prosedur untuk mengirimkan data antara perangkat elektronik (mis. komputer). Agar komputer satu dan komputer lain dapat mempertukarkan informasi, harus sudah ada persetujuan sebelumnya antarperangkat bagaimana struktur informasi dipertukarkan (dikirim dan diterima)[1]

➤ What is the ICMP (Internet Control Message Protocol) ?

**Internet Control Message Protocol (ICMP)** adalah salah satu protokol inti dari keluarga protokol internet. ICMP utamanya digunakan oleh sistem operasi komputer jaringan untuk mengirim pesan kesalahan yang menyatakan, sebagai contoh, bahwa komputer tujuan tidak bisa dijangkau.[2]

 $\blacktriangleright$  What is the port?

**Port** adalah mekanisme yang mengizinkan sebuah komputer untuk mendukung beberapa sesi koneksi dengan komputer lainnya dan program di dalam jaringan. Port dapat mengidentifikasikan aplikasi dan layanan yang menggunakan koneksi di dalam jaringan TCP/IP. Sehingga, port juga mengidentifikasikan sebuah proses tertentu di mana sebuah server dapat memberikan sebuah layanan kepada klien atau bagaimana sebuah klien dapat mengakses sebuah layanan yang ada dalam server. Port dapat dikenali dengan angka 16-bit (dua byte) yang disebut dengan Port Number dan diklasifikasikan dengan jenis protokol transport apa yang digunakan, ke dalam Port TCP dan Port UDP. Karena memiliki angka 16-bit, maka total maksimum jumlah port untuk setiap protokol transport yang digunakan adalah 65536 buah.[3]

➢ What is the HTTP Methods?

HTTP mendefinisikan metode (kadang-kadang disebut sebagai kata kerja) untuk menunjukkan tindakan yang diinginkan yang akan dilakukan pada sumber daya yang akan diidentifikasi. Apakah sumber daya ini mewakili, apakah data yang sudah ada atau data yang dihasilkan secara dinamis, tergantung pada pelaksanaan server.[4]

| S.N. | Method and Description                                                                                                    |
|------|----------------------------------------------------------------------------------------------------|
| 1    | GET                                                                                                    |
| 1    | The GET method is used to retrieve information from the given server using a given<br>URI. Requests using GET should only retrieve data and should have no other effect on<br>the data. |
| 2    | HEAD<br>Same as GET, but transfers the status line and header section only                                                                                                    |
|      | POST                                                                                                    |
|      | 1031                                                                                                    |
| 3    | A POST request is used to send data to the server, for example, customer information, file upload, etc. using HTML forms.                                                               |
|      | PUT                                                                                                    |
| 4    |                                                                                                    |
|      | Replaces all current representations of the target resource with the uploaded content.                                                                                                  |
| 5    | DELETE                                                                                                    |
|      | Removes all current representations of the target resource given by a URI.                                                                                                    |
| 6    | CONNECT                                                                                                    |
|      | Establishes a tunnel to the server identified by a given URI.                                                                                                    |
| 7    | OPTIONS                                                                                                    |
|      | Describes the communication options for the target resource.                                                                                                    |
| 8    | TRACE                                                                                                    |
|      | Performs a message loop-back test along the path to the target resource.                                                                                                    |
| [5]  |                                                                                                    |

Analisa yang dilakukan pada task 5 kali ini adalah menggunakan software "WireShark" yang mana software ini termasuk software terbaik yang dapat digunakan untuk meng-capture lalu lintas data pada suatu jaringan, selain "Wireshark" masih ada beberapa software lain yang berfungsi sama contohnya adalah "Colasoft". Sebagai tambahan ataupun pelengkap untuk mengamati lalu lintas jaringan tersebut, digunakan pula command "netstat – a" pada *command prompt* yang bertujuan untuk melihat lalu lintas data secara keseluruhan pada suatu jaringan (-a/all/semua).

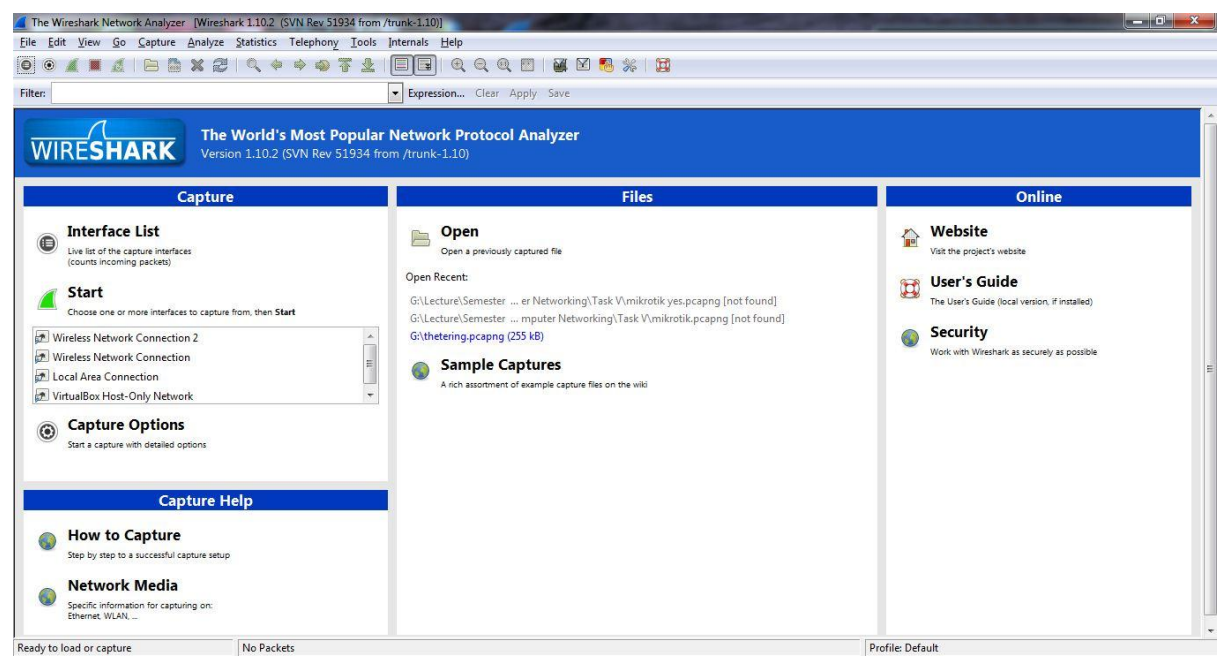

#### tampilan awal softaware wireshark

Analisa kali ini berguna untuk mengetahui metode 3 ways hand shake dalam lalu lintas data dan pertukaran data, dimana pada task sebelumnya digunakan analisa menggunakan software "Visual Route" untuk melihat beberapa *hop* yang dilewati dari source to destination. Website yang digunakan sebagai contoh adalah "mikrotik.co.id" yang mempunyai server di IIX. Sebelumnya cek terlebih dahulu IP komputer kita yang mana nanti nya akan disebut sebagai *source*, gunakan command *ipconfig* pada command prompt

C:\Users\x450cc>ipconfig Windows IP Configuration Wireless LAN adapter Wireless Network Connection 2: . : Media disconnected Wireless LAN adapter Wireless Network Connection: IPv4 Address. . . . . . . . . . : 10.117.29.48 Ethernet adapter Local Area Connection: Media State . . . . . . . . . . . Media disconnected Connection-specific DNS Suffix . : Ethernet adapter VirtualBox Host-Only Network: Connection-specific DNS Suffix .: Link-local IPv6 Address . . . . : fe80::3818:ca1:e869:7469%25 IPv4 Address. . . . . . . . : 192.168.56.1 Subnet Mask . . . . . . . . . . : 255.255.255.0 Default Gateway . . . . . . . . : Tunnel adapter isatap.{B2213103-667D-4F63-9A8F-419907FD1E00}: : Media disconnected Tunnel adapter isatap.{651A5DB8-BB63-49F0-A417-5DCACB07DA79}: Media State . . . . . . . . . . . Media disconnected Connection-specific DNS Suffix . : Tunnel adapter isatap.{BDEC27B2-FA18-4A8E-B601-89B09B4B642C}: Media State . . . . . . . . . . . Media disconnected Connection-specific DNS Suffix . : Tunnel adapter isatap.{18917512-4A62-4EAD-803D-E81F47FF0447}: Media State . . . . . . . . . . . Media disconnected Connection-specific DNS Suffix . : Tunnel adapter Teredo Tunneling Pseudo-Interface: 

Terlihat pada gambar diatas bahwa Ipv4 Address kita adalah **10.117.29.48**, kemudian cek pula IP website tujuan kita tadi yaitu "mikrotik.co.id" dengan menggunakan bantuan website *check-host.net* dan hasilnya ialah sebagai berikut

| снеск-ноэт                                                |                                               |                                           |  |  |  |  |  |  |  |
|-----------------------------------------------------------|-----------------------------------------------|-------------------------------------------|--|--|--|--|--|--|--|
| IP: <u>36.84.62.176</u> Coun                              | t <b>ry</b> : — Indonesia (North Sumatra, Par | idau Hulu II)                             |  |  |  |  |  |  |  |
| mikrotik.co.id   Info Ping   HTTP TCP port   UDP port DNS |                                               |                                           |  |  |  |  |  |  |  |
|                                                           | IP and website location:                      | mikrotik.co.id 🚟 🚍                        |  |  |  |  |  |  |  |
| DB-IP                                                     |                                               |                                           |  |  |  |  |  |  |  |
| IP address                                                | 202.65.113.16                                 | A1 Map Satellite                          |  |  |  |  |  |  |  |
| Host name                                                 | www.mikrotik.co.id                            | MPUNG                                     |  |  |  |  |  |  |  |
| IP range                                                  | 202.65.113.0-202.65.113.255 CIDR              | Jakarta                                   |  |  |  |  |  |  |  |
| ISP                                                       | PT Jembatan Citra Nusantara                   |                                           |  |  |  |  |  |  |  |
| Organization                                              |                                               | Bandung                                   |  |  |  |  |  |  |  |
| Country                                                   | Indonesia (ID)                                | •                                         |  |  |  |  |  |  |  |
| Region                                                    | Yogyakarta                                    | Christmas +                               |  |  |  |  |  |  |  |
| City                                                      | Catur Tunggal                                 | -                                         |  |  |  |  |  |  |  |
| Time zone                                                 | Asia/Jakarta, GMT+0700                        | Google Map data ©2016 Google Terms of Use |  |  |  |  |  |  |  |
| Local time                                                | 13:31:31 (WIB) / 2016.08.28                   |                                           |  |  |  |  |  |  |  |
| Postal Code                                               |                                               |                                           |  |  |  |  |  |  |  |

IP address dari website "mikrotik.co.id" adalah 202.65.113.16 dan dapat kita katakan sebagai destination.

Langkah awal adalah meng-capture lalu lintas data menggunakan wireshark dan command "netstat –a" pada command prompt, kemudian kita dapat langsung mengunjungi website yang dituju yang secara otomatis akan di capture oleh wireshare maupun command "netstat a".

| mikrotik yespcapng [Wireshark 1.10.2 (SVN Rev 51934 from /trunk-1.10)]                                                    |                           |
|----------------------------------------------------------------------------------------------------|---------------------------|
| Eile Edit View Go Capture Analyze Statistics Telephony Tools Internals Help                                               |                           |
| ◎ ◎ ∡ ■ ∡   ▷ ▷ ೫ 2   < + + + • • 7 2   □□   ○ < < < □   ₩ ⊠ 8 %   □                                                      |                           |
| Filter: Expression Clear Apply Save                                                                                       |                           |
| No. Time Source Destination Protocol Length Info                                                                          |                           |
| 1 0.0000000 69.171.230.68 10.117.29.48 TCP 54 https > 54379 [ACK] seq=1 Ack=1 win=15008 Len=0                             |                           |
| 2 0.00154600 69.171.230.68 10.117.29.48 TLSv1.2 200 Server Hello, Change Cipher Spec, Encrypted Handshake Message         |                           |
| 3 0.0016320010.117.29.48 69.171.230.68 TCP 54 54379 > https [ACK] seq=1 Ack=147 Win=64714 Len=0                           |                           |
| 4 0.0034360010.117.29.48 69.171.230.68 TLSv1.2 105 Change Cipher Spec, Encrypted Handshake Message                        |                           |
| 5 0.00360200 10.117.29.48 69.171.230.68 TLSv1.2 211 Application Data                                                      |                           |
| 6 0.0785940010.117.29.48 54.192.159.173 TCP 62 54380 > http [SYN] seq=0 win=8192 Len=0 MSS=1460 SACK_PERM=1               |                           |
| 7 0.08570300 54.192.159.173 10.117.29.48 TCP 62 http > 54380 [SYN, ACK] seq=0 Ack=1 win=4380 Len=0 MSS=1460 SACK_PERM=1   |                           |
| 8 0.0858370010.117.29.48 54.192.159.173 TCP 54 54380 > http [ACK] Seq=1 Ack=1 Win=64240 Len=0                             |                           |
| 9 0.08813400 10.117.29.48 54.192.159.173 HTTP 316 GET /testdownloads/2.2.21.6212/CFU/BlueStacks-Installer_2.2.21.6212_nat | ive.exe.manifest HTTP/1.1 |
| 10 0.09961100 54.192.159.173 10.117.29.48 TCP 54 http > 54380 [ACK] seq=1 Ack=263 Win=4642 Len=0                          |                           |
| 11 0.12764000 54.192.159.173 10.117.29.48 TCP 756 [TCP segment of a reassembled PDU]                                      |                           |
| 12 0.12778100 54.192.159.173 10.117.29.48 HTTP/XM 59 HTTP/1.1 404 Not Found                                               |                           |
| 13 0.12785900 54.192.159.173 10.117.29.48 TCP 54 http > 54380 [FIN, ACK] Seq=708 Ack=263 win=4642 Len=0                   |                           |
| 14 0.1280000010.117.29.48 54.192.159.173 TCP 54 54380 > http [ACK] Seq=263 Ack=708 win=63533 Len=0                        |                           |
| 15 0.14159600 10.117.29.48 54.192.159.173 TCP 54 54380 > http [ACK] Seq=263 Ack=709 Win=63533 Len=0                       |                           |
| 16 0.14200300 10.117.29.48 54.192.159.173 TCP 54 54380 > http [RST, ACK] Seq=263 Ack=709 win=0 Len=0                      |                           |
| 17 0.19793600 10.117.29.48 122.11.128.21 TLSv1 307 Client Hello                                                           |                           |
| 18 0. 21828/00 69.1/1.230.68 10.11/.29.48 TLSV1.2 135 Application Data                                                    |                           |
| 19 0. 21842000 10.117.29.48 69.171.230.68 TCP 54 54379 > https [ACK] Seq=209 ACK=228 W1n=64633 Len=0                      |                           |
|                                                                                                    | •                         |
| B Frame 91: 62 bytes on wire (496 bits), 62 bytes captured (496 bits) on interface 0                                      |                           |
| H Ethernet 11, SrC: 46:54:06:C3:41:99 (46:54:06:C3:41:99), DSC: EricSoll_20:90:21 (00:50:66:20:90:21)                     |                           |
| B Internet Protocol Version 4, SrC: 10.11/.23.46 (10.11/.23.46), DSt: 202.05.115.10 (202.05.115.10)                       |                           |
| a mansmission control Protocol, Src Port: 34387 (34387), DSt Port: http (80), Seq: 0, Len: 0                              |                           |
|                                                                                                    |                           |
|                                                                                                    |                           |
|                                                                                                    |                           |
|                                                                                                    |                           |
|                                                                                                    |                           |
| 0000 00 30 88 20 9d 21 48 5a b6 c3 af 99 08 00 45 00 .0!HZE.                                                              |                           |
| 0010 00 30 35 96 40 00 80 06 62 3b 0a 75 1d 30 ca 41 .05.e b; u.O.A                                                       |                           |
| 0020 71 10 d4 73 00 50 a0 95 06 76 00 00 00 70 02 q.s.p. vp.                                                              |                           |
| 0030 20 00 84 59 00 00 02 04 05 D4 01 01 04 02Y                                                                           |                           |
|                                                                                                    |                           |

● M File: "G\Lecture\Semester 5\Computer Net... Packets: 1063 · Displayed: 1063 (100,0%) · Load time: 0:00.055 hasil capture dengan wireshark hingga proses loading website selesai.

Profile: Default

Agar lebih memudahkan kita untuk mengetahui lalu lintas data yang hanya berada pada komputer yang kita gunakan adalah dengan cara mem-filter protokol yang ter-capture. Protokol yang kita gunakan adalah protokol HTTP (Hypertext Transfer Protocol) yaitu sebuah protokol jaringan lapisan aplikasi yang digunakan untuk sistem informasi terdistribusi, kolaboratif, dan menggunakan hipermedia[6].

| Filte | r: http    |                    |                | Expression  | Clear Apply Save                                                                                     |   |
|-------|------------|--------------------|----------------|-------------|----------------------------------------------------------------------------------------------------|---|
| No.   | Time       | Source             | Destination    | Protocol Le | ngth Info                                                                                            |   |
|       | 9 0.0881   | 3400 10.117.29.48  | 54.192.159.173 | HTTP        | 316 GET /testdownloads/2.2.21.6212/CFU/BlueStacks-Installer_2.2.21.6212_native.exe.manifest HTTP/1.1 |   |
|       |            |                    | 10.117.29.48   |             |                                                                                                    |   |
|       | 94 7.1522  | 5000 10.117.29.48  | 202.65.113.16  | HTTP        | 607 GET / HTTP/1.1                                                                                   |   |
|       | 96 7.2432  | 2600 202.65.113.16 | 10.117.29.48   | TCP         | 60 [TCP Previous segment not captured] [TCP segment of a reassembled PDU]                            |   |
|       | 100 7.2734 | 3800 202.65.113.16 | 10.117.29.48   | HTTP        | 1514 Continuation or non-HTTP traffic                                                                |   |
|       | 102 7.3035 | 2200 202.65.113.16 | 10.117.29.48   | HTTP        | 1514 Continuation or non-HTTP traffic                                                                |   |
|       | 104 7.3154 | 4800 202.65.113.16 | 10.117.29.48   | HTTP        | 1514 Continuation or non-HTTP traffic                                                                |   |
|       | 106 7.3370 | 5500 202.65.113.16 | 10.117.29.48   | HTTP        | 1514 Continuation or non-HTTP traffic                                                                |   |
|       | 108 7.3904 | 5100 202.65.113.16 | 10.117.29.48   | HTTP        | 1514 Continuation or non-HTTP traffic                                                                |   |
|       | 112 7.4171 | 0200 202.65.113.16 | 10.117.29.48   | HTTP        | 1514 Continuation or non-HTTP traffic                                                                |   |
|       | 114 7.4391 | 3000 202.65.113.16 | 10.117.29.48   | HTTP        | 1514 Continuation or non-HTTP traffic                                                                |   |
|       | 116 7.4568 | 9300 202.65.113.16 | 10.117.29.48   | HTTP        | 1514 Continuation or non-HTTP traffic                                                                |   |
|       | 118 7.4652 | 1200 202.65.113.16 | 10.117.29.48   | HTTP        | 1514 Continuation or non-HTTP traffic                                                                |   |
|       | 120 7.4752 | 5000 202.65.113.16 | 10.117.29.48   | HTTP        | 1514 Continuation or non-HTTP traffic                                                                |   |
|       | 122 7.4826 | 3500 202.65.113.16 | 10.117.29.48   | HTTP        | 1514 Continuation or non-HTTP traffic                                                                |   |
|       | 124 7.5593 | 6200 202.65.113.16 | 10.117.29.48   | HTTP        | 1514 Continuation or non-HTTP traffic                                                                |   |
|       | 126 7.7403 | 6500 202.65.113.16 | 10.117.29.48   | HTTP        | 1514 Continuation or non-HTTP traffic                                                                |   |
|       | 128 7.7772 | 1600 202.65.113.16 | 10.117.29.48   | HTTP        | 1514 Continuation or non-HTTP traffic                                                                |   |
|       | 130 7.8226 | 5000 202.65.113.16 | 10.117.29.48   | HTTP        | 1514 Continuation or non-HTTP traffic                                                                |   |
| ۲.    | 177 7 0765 | 0000 000 CE 110 1C | 10 117 10 40   | UTTO        | 1514 Continuation on non HTTD traffic                                                                | F |

hasil filter http

Setelah selesai difilter, disana kita dapat melihat seluruh paket data yang menggunakan protokol HTTP dan disinilah kegunaan dari IP *source* dan IP *destination* yang telah kita cari tahu sebelumnya.

IP *source* atau IP komputer kita adalah **10.117.29.48** dan IP *destination* adalah **202.65.113.16** yang secara tidak langsung memberikan kita filter tersendiri terhadap paket-paket maupun data-data yang ter-capture. Pada wireshark yang telah difilter tadi dapat dilihat IP *source* maupun IP *destination* serta menggunakan protokol HTTP yang pertama kali muncul pada nomor 94 dan kuat dugaan sebagai paket data yang ter-capture di komputer kita yang mengunjungi website *mikrotik.co.id* 

| 0 5          |        |             |                |         |                                                                                                    |   |
|--------------|--------|-------------|----------------|---------|----------------------------------------------------------------------------------------------------|---|
| 9 0.088134   | 00 10. | 117.29.48   | 54.192.159.173 | HTTP    | 316 GET /testdownloads/2.2.21.6212/CFU/BlueStacks-Installer_2.2.21.6212_native.exe.manifest HTTP/1.1 |   |
| 12 0.127781  | 00 54. | 192.159.173 | 10.117.29.48   | HTTP/X№ | 59 HTTP/1.1 404 Not Found                                                                            |   |
| 94 7.152250  | 0010.  | 117.29.48   | 202.65.113.16  | HTTP    | 607 GET / HTTP/1.1                                                                                   |   |
| 96 7.243226  | 00 202 | .05.113.10  | 10.11/.29.48   | ICP     | 60 [ICP Previous segment not captured] [TCP segment of a reassembled PDU]                            | = |
| 100 7.273438 | 00 202 | . 65.113.16 | 10.117.29.48   | HTTP    | 1514 Continuation or non-HTTP traffic                                                                |   |
| 102 7.303522 | 00 202 | . 65.113.16 | 10.117.29.48   | HTTP    | 1514 Continuation or non-HTTP traffic                                                                |   |
| 104 7.315448 | 00 202 | . 65.113.16 | 10.117.29.48   | HTTP    | 1514 Continuation or non-HTTP traffic                                                                |   |
| 106 7.337055 | 00 202 | . 65.113.16 | 10.117.29.48   | HTTP    | 1514 Continuation or non-HTTP traffic                                                                |   |
|              |        |             |                |         |                                                                                                    |   |

# data/paket terduga

data tersebut mempunya protokol HTTP dengan panjang paket/data 607 dan HTTP Method nya adalah GET yang mana GET digunakan untuk mengambil informasi dari server yang diberikan menggunakan URL yang diberikan. Sebuah permintaan GET mengambil data dari web server dengan menentukan parameter di bagian URL dari permintaan. Ini adalah metode utama yang digunakan untuk pengambilan dokumen. Untuk melihat isi dari HTTP Method GET yaitu dengan cara *right click* pada paket/data no.94 yang diduga sebelumnya dan kemudian pilih *Follow TCP Stream* dan akan dimunculkan info sebagai berikut

| Follow TCP Stream                                                                                                    |                                                                                                    |                                                                                                    |                                                                                    | server Merculan Street                                     | di timuti                            |                        |                        | × |
|----------------------------------------------------------------------------------------------------|----------------------------------------------------------------------------------------------------|----------------------------------------------------------------------------------------------------|------------------------------------------------------------------------------------|------------------------------------------------------------|--------------------------------------|------------------------|------------------------|---|
| Stream Content                                                                                                    |                                                                                                    |                                                                                                    |                                                                                    |                                                            |                                      |                        |                        |   |
| GET / HTTP/1.1<br>Host: mikrotik.co.<br>User-Agent: Mozill<br>Accept: text/html,<br>Accept-Language: e<br>Accept-Encoding: g<br>Cookie:utma=247<br>20provided); PHPSE<br>Connection: keep-a                                              | id<br>a/5.0 (windows NT 6.1<br>application/xhtml+xml<br>n-US,en;g=0.5<br>zip, deflate<br>107224.1407485788.146<br>SSID=0r8cncq6epddeusj.<br>live                                                         | ; WOW64; rv:47.0<br>,application/xml;<br>1202710.14724744<br>a91dovgpb1;utr                                                  | Gecko/20100101<br>q=0.9,*/*;q=0.8<br>55.1474193166.4;<br>sb=247107224.7.1          | Firefox/47.0<br>utmz=247107224.1461<br>0.1474193166;utmc=2 | 202710.1.1.utmcsr=google<br>47107224 | utmccn=(organic) utmcm | d=organic utmctr=(not% | * |
| HTTP/1.1 200 oK<br>Date: Sun, 18 Sep<br>Server: Apache/2.2<br>X-Powered-By: PHP/<br>Expires: Thu, 19 N<br>Cache-Control: no-<br>Pragma: no-cache<br>Vary: Accept-Encod<br>Content-Type: text<br>Connection: Keep-A<br>Transfer-Encoding: | 2016 10:17:13 GMT<br>.3 (CentOS)<br>5.1.6<br>ov 1981 08:52:00 GMT<br>store, no-cache, must<br>ing,User-Agent<br>/html<br>live<br>chunked                                                                 | -revalidate, posi                                                                                                    | :-check=0, pre−c                                                                   | theck=0                                                    |                                      |                        |                        |   |
| 445<br>khtml><br><head></head>                                                                                                    |                                                                                                    |                                                                                                    |                                                                                    |                                                            |                                      |                        |                        |   |
| . <title>Mikrotik I<br/>.emeta http-equiv=<br/>.META NAME="Gener<br/>.META NAME="Date"<br/>.emeta property="f<br/>.<link http:<br="" rel="styles&lt;br&gt;.link href="/>.script language=<br/></title>                                   | ndonesia"Content-Type" content<br>"Content-Style-Type"<br>active<br>active<br>content="06/29/2005"<br>b:admins" content="75<br>heet" href="/inc/mikr"<br>//fonts.googleapis.com<br>"JavaScript" src="/in | t="text/html; ch;<br>content="text/cs:<br>ku"><br>2963737" /><br>Dtik.css?ver=2" 1<br>m/css?family=Oswa<br>c/mikrotik.js" ty | arset=iso-8859-1<br>">.<br>ype="text/css"><br>ild:400,300' rel<br>rpe="text/javasc | "><br>                                                     | xt/css'>                             |                        |                        |   |
| <body bgcolor="#412&lt;/td"><td>626&gt;</td><td></td><td></td><td></td><td></td><td></td><td></td><td></td></body>                                                                                                    | 626>                                                                                                    |                                                                                                    |                                                                                    |                                                            |                                      |                        |                        |   |
| table align="</td <td>center" cellpadding="</td> <td>0" cellspacing="(</td> <td>)" border="0"&gt;</td> <td></td> <td></td> <td></td> <td></td> <td>•</td>                                                                                | center" cellpadding="                                                                                                    | 0" cellspacing="(                                                                                                    | )" border="0">                                                                     |                                                            |                                      |                        |                        | • |
| Entire conversation (32863                                                                                                    | bytes)                                                                                                    |                                                                                                    |                                                                                    |                                                            |                                      |                        |                        | - |
| Eind                                                                                                    | Save <u>A</u> s                                                                                                    | Print                                                                                                    | ASCII                                                                              | EBCDIC                                                     | Hex Dump                             | C Arrays               | Raw                    |   |
| Help                                                                                                    |                                                                                                    |                                                                                                    |                                                                                    |                                                            |                                      | Filter C               | ut This Stream         |   |

Dapat dilihat pada paket/data mentah (raw) diatas bahwa HTTP Method GET mencoba

"mengambil" / HTTP/1.1 dengan host mikrotik.co.id GET / HTTP/1.1 Host: mikrotik.co.id User-agent: text/html.application/xhtml-xml.application/xml;q=0.9,\*/\*:q=0.8 Accept: text/html.application/xhtml-xml.application/xml;q=0.9,\*/\*:q=0.8 Accept: text/html.application/xhtml-xml.application/xhtml-xml.applicati

Method GET

Kemudian server akan merespon terhadap permintaan GET tersebut sebagai berikut

HTTP/1.1 200 oK Date: Sun, 18 Sep 2016 10:17:13 GMT Server: Apache/2.2.3 (CentOS) X-Powered-By: PHP/5.1.6 Expires: Thu, 19 Nov 1981 08:52:00 GMT Cache-Control: no-store, no-cache, must-revalidate, post-check=0, pre-check=0 Pragma: no-cache Vary: Accept-Encoding,User-Agent Content-Type: text/html Connection: Keep-Alive Transfer-Encoding: chunked 445 <html> <HEAD> .<TITLE>Mikrotik Indonesia</TITLE> .<meta http-equiv="Content-Type" content="text/html; charset=iso-8859-1"> .<meta http-equiv="Content-Style-Type" content="text/css">. .<meta http-equiv="Content-Style-Type" content="text/css">. .<meta NAME="Generator" CONTENT="tanganku"> .<meta NAME="Date" CONTENT="tanganku"> .<meta property="fb:admins" content="752963737" /> .<meta property="fb:admins" content="752963737" /> .<link rel="stylesheet" href="inc/mikrotik.css?ver=2" type="text/css"> .<link href='http://fonts.googleapis.com/css?family=oswald:400,300' rel='stylesheet' type='text/css'> .<script language="JavaScript" src="/inc/mikrotik.js" type="text/javascript"></script>. </script> </HEAD> </HEAD <body bgcolor=#412626>

Respons GET

Terlihat bahwa respon server terhadap Method GET tersebut adalah OK dan pada bagian bawahnya berisi element website tersebut dengan bahasa html, Namun tidak ditemukan Methode POST maupun RESPONS.

Pada method POST sendiri, Permintaan POST digunakan untuk mengirim data ke server, misalnya, informasi pelanggan, file upload, dll menggunakan bentuk HTML sedangkan dalam kasus ini hanya ditugaskan untuk mengunjungi sebuah situs kemudian dicapture dan method POST tidak terbaca karena kita tidak melakukan login, search pada website maupun login ke website tersebut.

Sedangkan untuk method RESPONS dapat dilihat pada bagian GET yang didalamnya merupakan respon dari server yang dituju dalam kasus ini jika website berhasil dikunjungi maka akan menghasilkan RESPONS OK.

| C:\Users | \x450cc>netstat −a   |                       |                         |
|----------|----------------------|-----------------------|-------------------------|
| Active C | Connections          |                       |                         |
| Proto    | Local Address        | Foreign Address       | State                   |
| TCP      | 0.0.0.0:135          | GoUi-PC:0             | LISTENING               |
| TCP      | 0.0.0.0:445          | GoUi-PC:0             | LISTENING               |
| TCP      | 0.0.0.0:2861         | GoUi-PC:0             | LISTENING               |
| TCP      | 0.0.0.0:2869         | GoUi-PC:0             | LISTENING               |
| TCP      | 0 0 0 0:5665         | Golli-PC:0            | LISTENING               |
| TCP      | 0.0.0.0.12025        | GoUi-PC:0             | LISTENING               |
| TCP      | 0.0.0.0.12110        | GoUi-PC:0             | LISTENING               |
| TCP      | 0.0.0.0:12119        | GoUi-PC:0             | LISTENING               |
| TCP      | 0 0 0 0 12143        | GoUi-PC:0             | LISTENING               |
| TCP      | 0.0.0.0.12465        | GoUi-PC:0             | LISTENING               |
| TCP      | 0.0.0.0:12563        | GoUi-PC:0             | LISTENING               |
| TCP      | <b>0.0.0.0:12993</b> | GoUi-PC:0             | LISTENING               |
| TCP      | 0.0.0.0:12995        | GoUi-PC:0             | LISTENING               |
| ŤČP      | 0.0.0.0.27275        | GoUi-PC:0             | LISTENING               |
| TCP      | 0.0.0.0:49152        | GoUi-PC:0             | LISTENING               |
| TCP      | 0.0.0.0:49153        | GoUi-PC:0             | LISTENING               |
| TCP      | 0.0.0.0:49154        | GoUi-PC:0             | LISTENING               |
| TCP      | 0.0.0.0:49155        | GoUi-PC:0             | LISTENING               |
| TCP      | 0.0.0.0:49157        | GoUi-PC:0             | LISTENING               |
| TCP      | 10.117.29.48:139     | GoUi-PC:0             | LISTENING               |
| TCP      | 10.117.29.48:52297   | sc-in-f95:https       | TIME WAIT               |
| ŤČP      | 10.117.29.48:52412   | 2:https               | TIME WAIT               |
| TCP      | 10.117.29.48:52418   | 3:https               | TIME WAIT               |
| TCP      | 10.117.29.48:52422   | 23:https              | TIME WAIT               |
| TCP      | 10.117.29.48:52468   | 14:https              | ESTABLISHED             |
| TCP      | 10.117.29.48:52514   | 89:http               | TIME WAIT               |
| TCP      | 10.117.29.48:52515   | 89:http               | TIME WAIT               |
| TCP      | 10.117.29.48:52519   | 19:http               | TIME WAIT               |
| TCP      | 10.117.29.48:52521   | 19:http               | TIME WAIT               |
| TCP      | 10.117.29.48:54312   | 122.11.128.21:https   | TIME WAIT               |
| TCP      | 10.117.29.48:54336   | 42:https              | ESTABLISHED             |
| TCP      | 10.117.29.48:54338   | www:http              | TIME WAIT               |
| TCP      | 10.117.29.48:54352   | 52:https              | TIME WAIT               |
| TCP      | 10.117.29.48:54357   | sc-in-f132:https      | ESTABLISHED             |
| TCP      | 10.117.29.48:54360   | 36.86.63.180:http     | TIME_WAIT               |
| TCP      | 10.117.29.48:54362   | 36.86.63.180:http     | TIME_WAIT               |
| TCP      | 10.117.29.48:54363   | 36.86.63.180:http     | TIME_WAIT               |
| TCP      | 10.117.29.48:54364   | 36.86.63.180:http     | TIME_WAIT               |
| TCP      | 10.117.29.48:54365   | 36.86.63.180:http     | TIME_WAIT               |
| TCP      | 10.117.29.48:54367   | 122.11.128.21:https   | TIME_WAIT               |
| TCP      | 10.117.29.48:54368   | sc-in-f83:http        | TIME_WAIT               |
| TCP      | 10.117.29.48:54369   | 104.20.23.127:http    | TIME_WAIT               |
| TCP      | 10.117.29.48:54370   | 122.11.128.21:https   | TIME_WAIT               |
| TCP      | 10.117.29.48:54371   | 122.11.128.21:https   | TIME_WAIT               |
| TCP      | 10.117.29.48:54379   | edge-star-mini-shu-17 | -prn1:https ESTABLISHED |

hasil capture menggunakan command netstat -a di command prompt (a)

| TOD  | 10 110 00 40.54004 | 100 11 100 01 144     | CUN CTNT    |
|------|--------------------|-----------------------|-------------|
| TOP  |                    | 122.11.128.21 : https | SIN_SENI    |
| TOP  |                    |                       | LISIENING   |
| TOP  | 127.0.0.1.5037     |                       | LISTENING   |
| TOP  | 127.0.0.1.7037     |                       | LISIENING   |
| TOP  | 127.0.0.1:10400    | GOU1-PC:0             | LISTENING   |
| TOP  | 127.0.0.1:12025    | GOU1-PC:0             | LISTENING   |
| TOP  | 127.0.0.1:12110    | GOU1-PC:0             | LISTENING   |
| TOP  | 127.0.0.1:12119    | GOU1-PC:0             | LISTENING   |
| ICP  | 127.0.0.1:12143    | GOU1-PC:0             | LISTENING   |
| TOP  | 127.0.0.1:12465    | GOV1-PC:0             | LISTENING   |
| ICP  | 127.0.0.1:12563    | GOUI-PC:0             | LISTENING   |
| ICP  | 127.0.0.1:12993    | GOUI-PC:0             | LISTENING   |
| ICP  | 127.0.0.1:12995    | GOU1-PC:0             | LISTENING   |
| ICP  | 127.0.0.1:27275    | GOUI-PC:0             | LISTENING   |
| ICP  | 127.0.0.1:49158    | GOU1-PC:0             | LISTENING   |
| ICP  | 127.0.0.1:49260    | GoV1-PC:49261         | ESTABLISHED |
| TCP  | 127.0.0.1:49261    | GoV1-PC:49260         | ESTABLISHED |
| ICP  | 127.0.0.1:50911    | GoVi-PC:0             | LISTENING   |
| TCP  | 127.0.0.1:54354    | GoV1-PC:54355         | ESTABLISHED |
| TCP  | 127.0.0.1:54355    | GoVi-PC:54354         | ESTABLISHED |
| TCP  | 127.0.0.1:54383    | GoUi-PC:9999          | SYN_SENT    |
| TCP  | 192.168.56.1:139   | GoUi-PC:0             | LISTENING   |
| TCP  | [::]:135           | GoVi-PC:0             | LISTENING   |
| TCP  | [::]:445           | GoUi-PC:0             | LISTENING   |
| TCP  | [::]:2861          | GoUi-PC:0             | LISTENING   |
| TCP  | [::]:2869          | GoVi-PC:0             | LISTENING   |
| TCP  | [::]:49152         | GoVi-PC:0             | LISTENING   |
| TCP  | [::]:49153         | GoVi-PC:0             | LISTENING   |
| TCP  | [::]:49154         | GoVi-PC:0             | LISTENING   |
| TCP  | [::]:49155         | GoVi-PC:0             | LISTENING   |
| TCP  | [::]:49157         | GoVi-PC:0             | LISTENING   |
| TCP  | [::1]:12025        | GoVi-PC:0             | LISTENING   |
| TCP  | [::1]:12110        | GoVi-PC:0             | LISTENING   |
| TCP  | [::1]:12119        | GoVi-PC:0             | LISTENING   |
| TCP  | [::1]:12143        | GoVi-PC:0             | LISTENING   |
| TCP  | [::1]:12465        | GoVi-PC:0             | LISTENING   |
| TCP  | [::1]:12563        | GoVi-PC:0             | LISTENING   |
| TCP  | [::1]:12993        | GoVi-PC:0             | LISTENING   |
| TCP  | [::1]:12995        | GoVi-PC:0             | LISTENING   |
| TCP  | [::1]:27275        | GoUi-PC:0             | LISTENING   |
| TCP  | [::1]:49156        | GoVi-PC:0             | LISTENING   |
| IIDP | 0 0 0 0 68         | * * *                 |             |

| hasil   | capture | menggunakan | command       | netstat –a     | di command | promp | t () | 5)  |
|---------|---------|-------------|---------------|----------------|------------|-------|------|-----|
| 1000000 | copinic |             | 0011111001100 | 100101010 01 0 |            | promp | v ic | ~ / |

|        | 1                   | I I I I I I I I I I I I I I I I I I I | · · · · · · · · · · · · · · · · · · · |
|--------|---------------------|---------------------------------------|---------------------------------------|
| UDP    | 0.0.0.0:68          | *:*                                   |                                       |
| UDP    | 0.0.0.0:500         | *:*                                   |                                       |
| UDP    | 0.0.0.0:4500        | *:*                                   |                                       |
| UDP    | 0.0.0.0:5355        | *:*                                   |                                       |
| UDP    | 0.0.0.0:9986        | *:*                                   |                                       |
| UDP    | 0.0.0.0:11572       | *:*                                   |                                       |
| UDP    | 0.0.0.0:50900       | *:*                                   |                                       |
| UDP    | 0.0.0.0:54161       | *:*                                   |                                       |
| UDP    | 10.117.29.48:137    | *:*                                   |                                       |
| UDP    | 10.117.29.48:138    | *:*                                   |                                       |
| UDP    | 10.117.29.48:1900   | *:*                                   |                                       |
| UDP    | 127.0.0.1:1900      | *:*                                   |                                       |
| UDP    | 127.0.0.1:50901     | *:*                                   |                                       |
| UDP    | 127.0.0.1:52102     | *:*                                   |                                       |
| UDP    | 127.0.0.1:60122     | *:*                                   |                                       |
| UDP    | 192.168.56.1:137    | *:*                                   |                                       |
| UDP    | 192.168.56.1:138    | *:*                                   |                                       |
| UDP    | 192.168.56.1:1900   | *:*                                   |                                       |
| UDP    | [::]:500            | *:*                                   |                                       |
| UDP    | [::]:4500           | *:*                                   |                                       |
| UDP    | [::]:5355           | *:*                                   |                                       |
| UDP    | [::1]:1900          | *:*                                   |                                       |
| UDP    | [::1]:52101         | *:*                                   |                                       |
| UDP    | [fe80::3818:ca1:e86 | 9:7469%251:1900                       | *:*                                   |
| UDP    | [fe80::e4cc:64c:2f3 | 5:446a%12]:1900                       | *:*                                   |
| C:\Use | ers\x450cc>         |                                       |                                       |

hasil capture menggunakan command netstat –a di command prompt (c)

Selain menggunakan software wireshark, capture juga dilakukan menggunakan command *netstat* –*a* pada command prompt dan muncul tampilan seperti diatas. Port yang digunakan pada praktikum kali ini menggunakan Port 80 dikarenakan port tersebut digunakan untuk mengakses World Wide Web (WWW). Protokol yang digunakan adalah protokol TCP **Transmission Control Protocol (TCP)** adalah suatu protokol yang berada di lapisan transport (baik itu dalam tujuh lapis model referensi OSI atau model DARPA) yang berorientasi sambungan (*connection-oriented*) dan dapat diandalkan (*reliable*).[6] Cara membaca hasil capture menggunakan command *netstat* –*a* adalah melihat *Local Address* yang merupakan IP Address komputer kita sendiri atau merupakan *source* dan untuk *Destination* dapat dilihat pada bagian *Foreign Address*. Sedangkan untuk *state* merupakan keadaan dari proses lalu lintas data tersebut misalkan listening dapat diartikan menunggu respon user, time wait merupakan proses menunggu respon dari destination.

- [1]https://id.wikipedia.org/wiki/Protokol\_(komputer)
- [2]https://id.wikipedia.org/wiki/Internet\_Control\_Message\_Protocol
- [3]https://id.wikipedia.org/wiki/Port\_(Jaringan\_Komputer)
- [4]https://en.wikipedia.org/wiki/Hypertext\_Transfer\_Protocol
- [5] https://www.tutorialspoint.com/http/http\_methods.htm
- [6] https://id.wikipedia.org/wiki/Protokol\_Transfer\_Hiperteks
- [7] https://id.wikipedia.org/wiki/Transmission\_Control\_Protocol